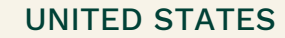

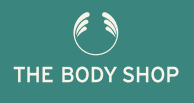

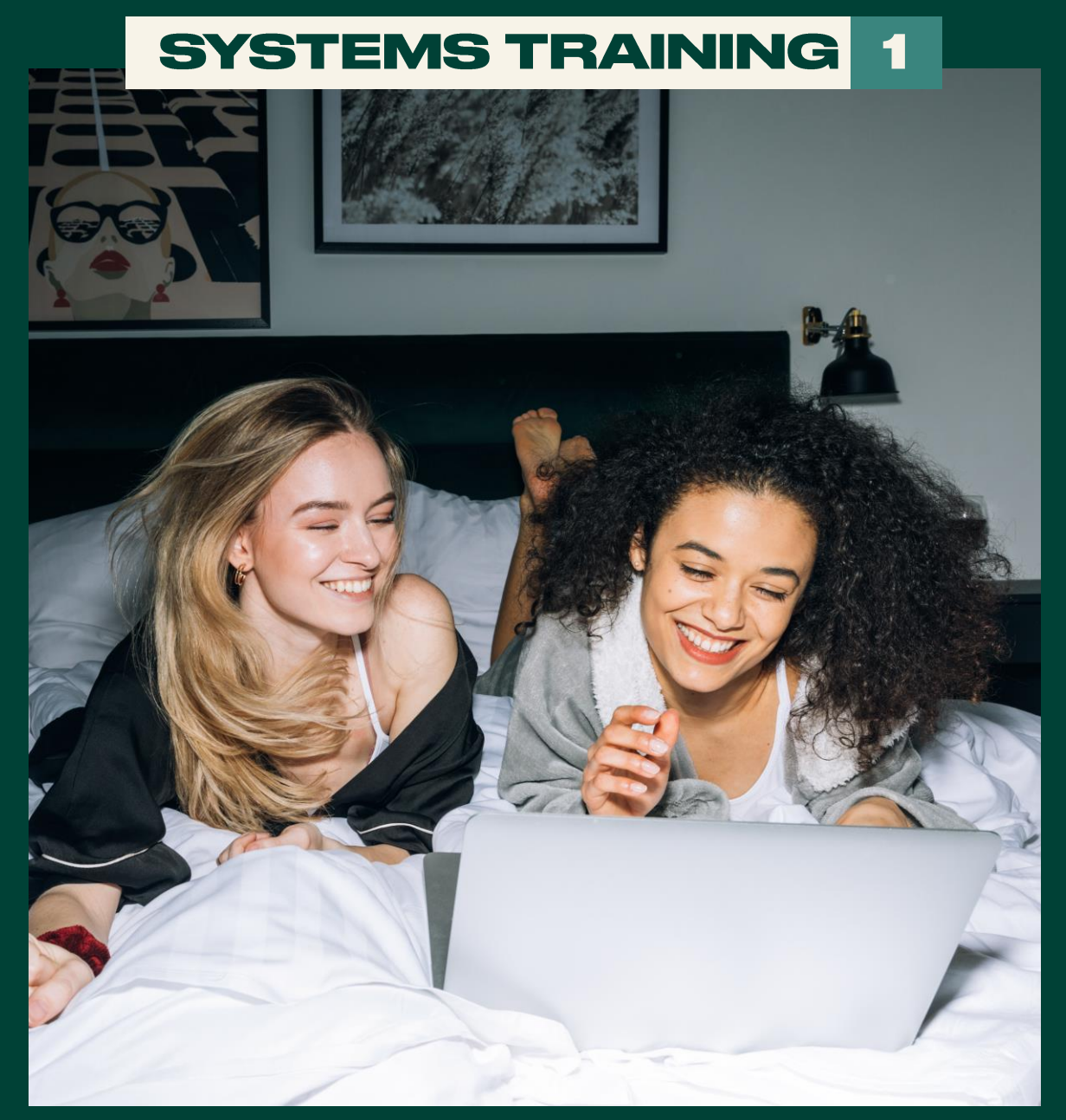

### DISCOVERING YOUR PWS

## **INSIDE YOU'LL FIND**

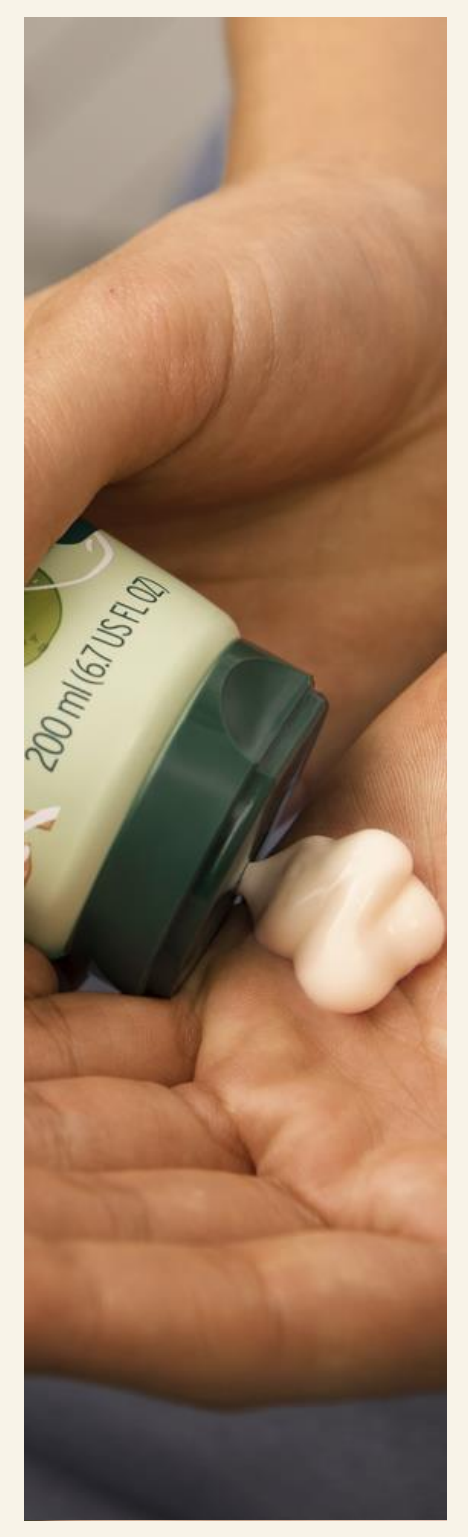

Everything you need to know about accessing your Main & your Events Personal Website (PWS)

| Accessing Your PWS            | 3  |
|-------------------------------|----|
| Your PWS Settings             | 5  |
| Your Main PWS                 | 8  |
| Joining Our Joyful Collective | 15 |
| Tips & Advice & About Us      | 25 |
|                               |    |

Accessing your Events PWS

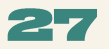

ト

-/-

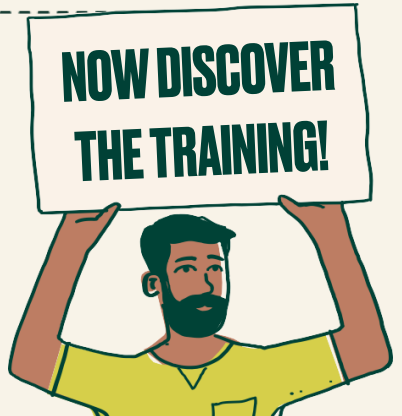

#### **Accessing Your PWS**

BUSINESS HUB

ORDERS & EVENTS

📁 US 🗸

MY BUSINESS MY CUSTOMERS

Your Personal Website is where your customers can shop directly with you and even join your Joyful Collective if you decide to start building a team

×

1. Firstly you will need to access your accounts page, select the drop down arrow next to your name

ΜΥ ΤΕΔΜ

### THE BODY SHOP AT HOME™

TRS | FARNING

RESOURCES REWARDS & EXPERIENCES

**EMPOWERING PEOPLE SINCE 1994** 

The Body Shop At Home™ was created by our founder, Anita Roddick, as a fun and flexible earning opportunity to empower women to have rewarding careers that would fit around their family commitments.

Today, we have a successful global community of passionate, diverse individuals who turned their passion for beauty into profit with the backing and support of a globally recognized and ethical brand.

> 2. Here you will be able to access your personal website settings. This will include the link to your main

Personal Website page

Х

Personal details

Addresses

G Change password Saved payment cards

Product credits

PayPoint

🖾 Logout

Phone & email address

Personal website settings

8

្រា

NICE

 $\langle \gamma \rangle$ 

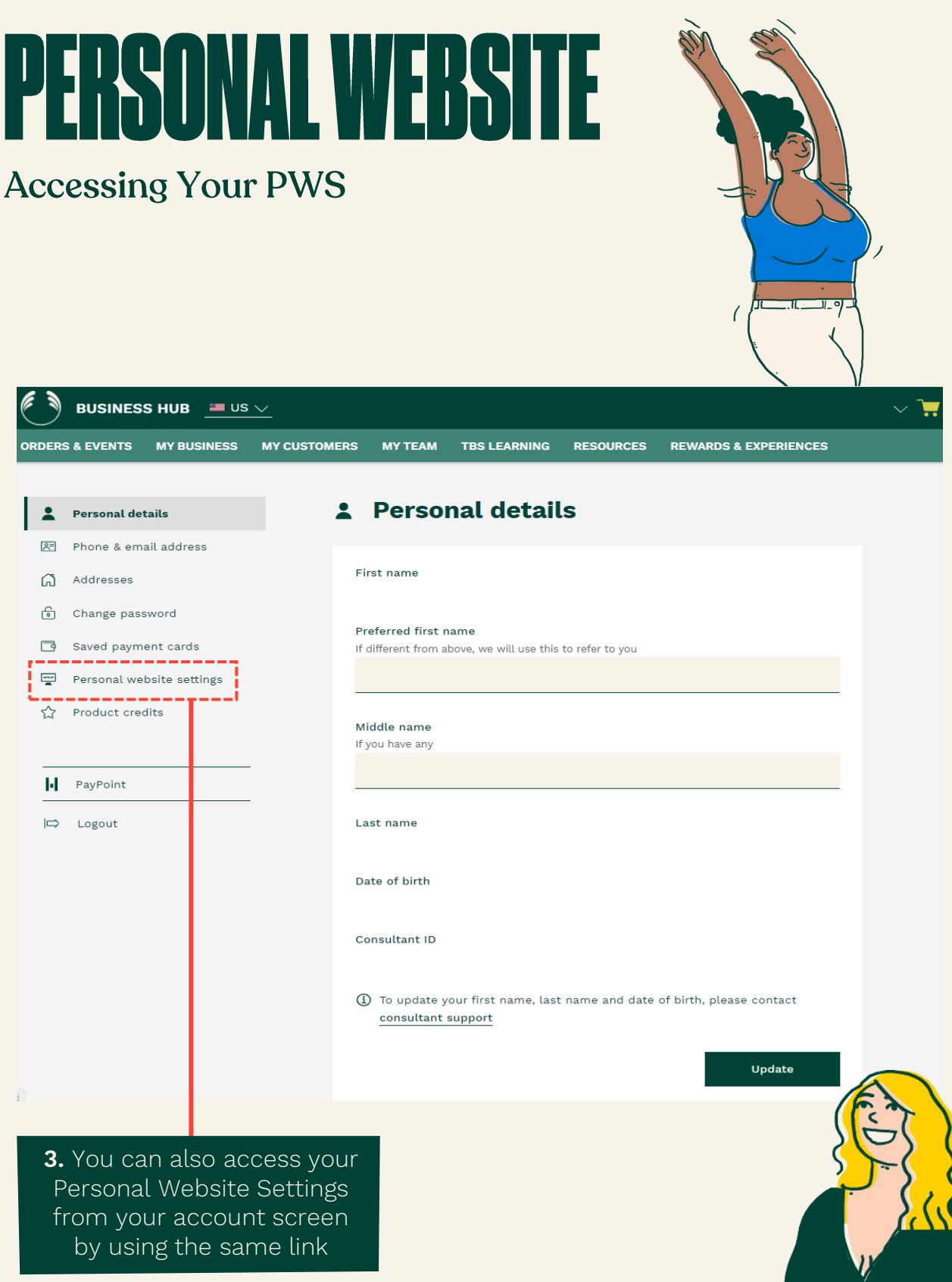

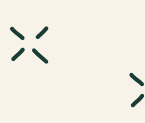

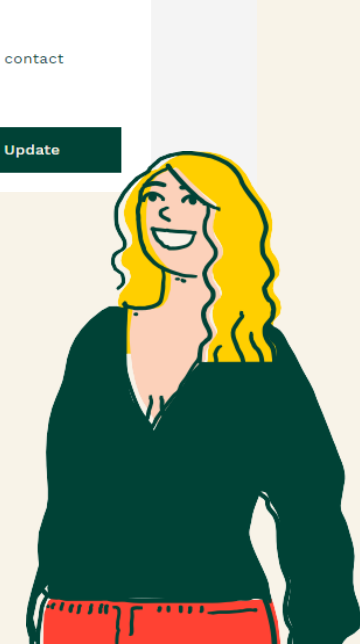

#### Your PWS Settings

**4.** On your Personal Website settings page, you will see the link to your Personal Website address

×

X

Here you can access your Personal Website address by selecting the link

You can also copy the link to your clipboard so you can share this directly with your customers

| ٢                    | BUSINES                        | S HUB 😐 US                              | <u>~</u>                           |                                       |                                                      |                          |                  |           | ~ 📜 |
|----------------------|--------------------------------|-----------------------------------------|------------------------------------|---------------------------------------|------------------------------------------------------|--------------------------|------------------|-----------|-----|
| ORDERS               | & EVENTS                       | MY BUSINESS                             | MY CUSTOM                          | ERS MY TEAM                           | TBS LEARNING                                         | RESOURCES                | REWARDS & EX     | PERIENCES |     |
| °                    | Personal det                   | ails                                    | [                                  | Perso                                 | nal websi                                            | te setti                 | ngs              |           |     |
| æ<br>61              | Phone & em:<br>Addresses       | ail address                             |                                    | 🚺 Your wet                            | osite address                                        |                          |                  |           |     |
| 0                    | Change pass                    | sword                                   |                                    | https://preprod                       | -consultant.thebod                                   | yshop.com/en-u           | s/myshop/anniear | nderson   |     |
| 3                    | Saved paym                     | ent cards                               |                                    |                                       |                                                      |                          | Copy to clip     | board     |     |
|                      | Personal we                    | bsite settings                          |                                    |                                       |                                                      |                          |                  |           |     |
| \$                   | Product crea                   | dits                                    |                                    |                                       |                                                      |                          |                  |           |     |
|                      |                                |                                         | . (                                | Customise y                           | our website o                                        | ontent:                  |                  |           |     |
| - <br> ⇒             | PayPoint<br>Logout             |                                         |                                    | Contact detai                         | ls displayed on yo                                   | our website              |                  | Edit      |     |
| <b>5.</b><br>F<br>su | You are<br>or exam<br>uch as y | e also able<br>nple, you a<br>vour Name | to custo<br>re able t<br>, Phone r | omise your<br>o add your<br>number an | website co<br><sup>.</sup> contact de<br>d Email ado | ntent<br>etails<br>dress |                  |           |     |
| Th                   | is allow                       | rs people t<br>accessin                 | o contac<br>ng your p              | et you if the<br>ersonal we           | ey need to v<br>bsite                                | whilst                   |                  |           |     |

### Your PWS Settings

**6.** You will also be able to add a Photo that can be displayed on your website

×

×

This helps guests know whose website they are shopping through and adds a personal touch

| O                                  | BUSINES                                                                                              | S HUB 🔤 US                                                                                                | <u>~</u>              |                                         |                                    |                           |                                                   | 7 |
|------------------------------------|----------------------------------------------------------------------------------------------------|----------------------------------------------------------------------------------------------------|-----------------------|-----------------------------------------|------------------------------------|---------------------------|---------------------------------------------------|---|
| ORDER                              | S & EVENTS                                                                                           | MY BUSINESS                                                                                               | MY CUSTOMERS          | MY TEAM                                 | TBS LEARNING                       | RESOURCES                 | REWARDS & EXPERIENCES                             |   |
| H<br>⊨                             | PayPoint<br>Logout                                                                                   |                                                                                                    | c                     | contact detail                          | s displayed on yo                  | our website               | Edit                                              | : |
|                                    | 7., Exciti<br>also be<br>links to<br>networ<br>• Fa<br>• In                                          | ngly, you w<br>able to ad<br>your socia<br>ks such as<br>acebook<br>stagram<br>Twitter                    | /ill<br>d<br>al       | hoto displaye                           | ed on your websit                  |                           | Edit                                              |   |
|                                    | • L<br>• Y<br>• <sup>-</sup>                                                                         | inkedIn<br>ouTube<br>Tik Tok<br>Blog                                                                      | Y                     | <b>'our social me</b><br>ou have not ye | <b>rdia</b><br>t added social netv | vorks                     | <u>Edit / Add</u>                                 |   |
| T<br>P<br>th<br>yo<br>d<br>so<br>b | his allow<br>ersonalis<br>ersonal \<br>ne oppor<br>our custo<br>iscover y<br>ocial cha<br>uilding yo | rs even mo<br>sation of yo<br>Website. Al<br>tunity for<br>omer to<br>rou on you<br>nnels,<br>our followi | nre<br>bur<br>so<br>r |                                         |                                    | DISCOV<br>Your So<br>On T | VER HOW TO ADD<br>DCIAL NETWORKS<br>THE NEXT PAGE |   |

### PERSONAL WEBSITE Your PWS Settings

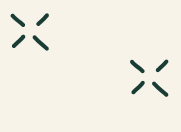

#### $\times$ BUSINESS HUB Your social media accounts Contact details displayed on your website Edit ⊨> Logout Link your social media accounts to your Body Shop at Home personal website Facebook f Photo displayed on your website Edit Instagram 0 Twitter y LinkedIn in Youtube Your social media Edit / Add You have not yet added social networks TikTok ጌ Blog Θ

USEFUL INFORMATION

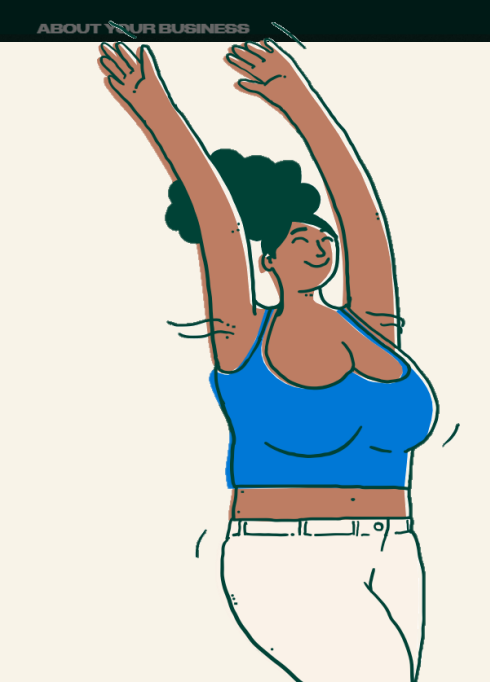

 To add your social media accounts, simply enter in your unique full HTTP URL address into each of the relevant social media fields.

This will then create a link to your social media accounts on your Personal Website.

#### Your Main PWS

You're shopping with: Annie Anderson

By selecting your PWS link, your customer will be taken to your Main Personal Website. They will then see your name displayed here. When clicking the name it will show your contact details, socials and the photo you added when customising your page

Your personal website has been designed to work in a similar way to The Body Shop E-commerce website

×

This means it is easy to navigate around website users will be familiar with

Q R H

#### TRENDING OFFERS FACE BODY MAKEUP HAIR FRAGRANCE GIFTS RANGE JOIN OUR COLLECTIVE TIPS & ADVICE ABOUT US 15% off conditioner | Free delivery over \$50\* | Join our collective HOW TO BUILD A SKINCARE ROUTINE

Toners, serums, oils - the order to apply skincare products can be totally overwhelming. For the best skincare routine, your chosen set of products must layer up safely and effectively, and cater specifically for your skin type.

So here it is: our step-by-step guide to the whens, whats and whys of building a daily skincare routine. Ready? Let's dive in...

USEFUL INFORMATION

Help & FAQs

Shipping & Returns

WAYS TO CONNECT

Host an Event

ABOUTUS

Become a Consultant

The Body Shop Story

Consultant Community

can be shared with your customers to use when buying products outside of a specific address

Any products bought via your personal website will be displayed in the order screen on your Business Hub

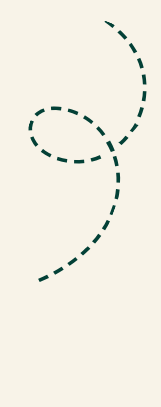

Navigation through the

This means it is as simple as moving through the tab option menus to find the offers. products, tips and advice or The Body Shop At Home™ Independent Consultant

#### Your Main PWS

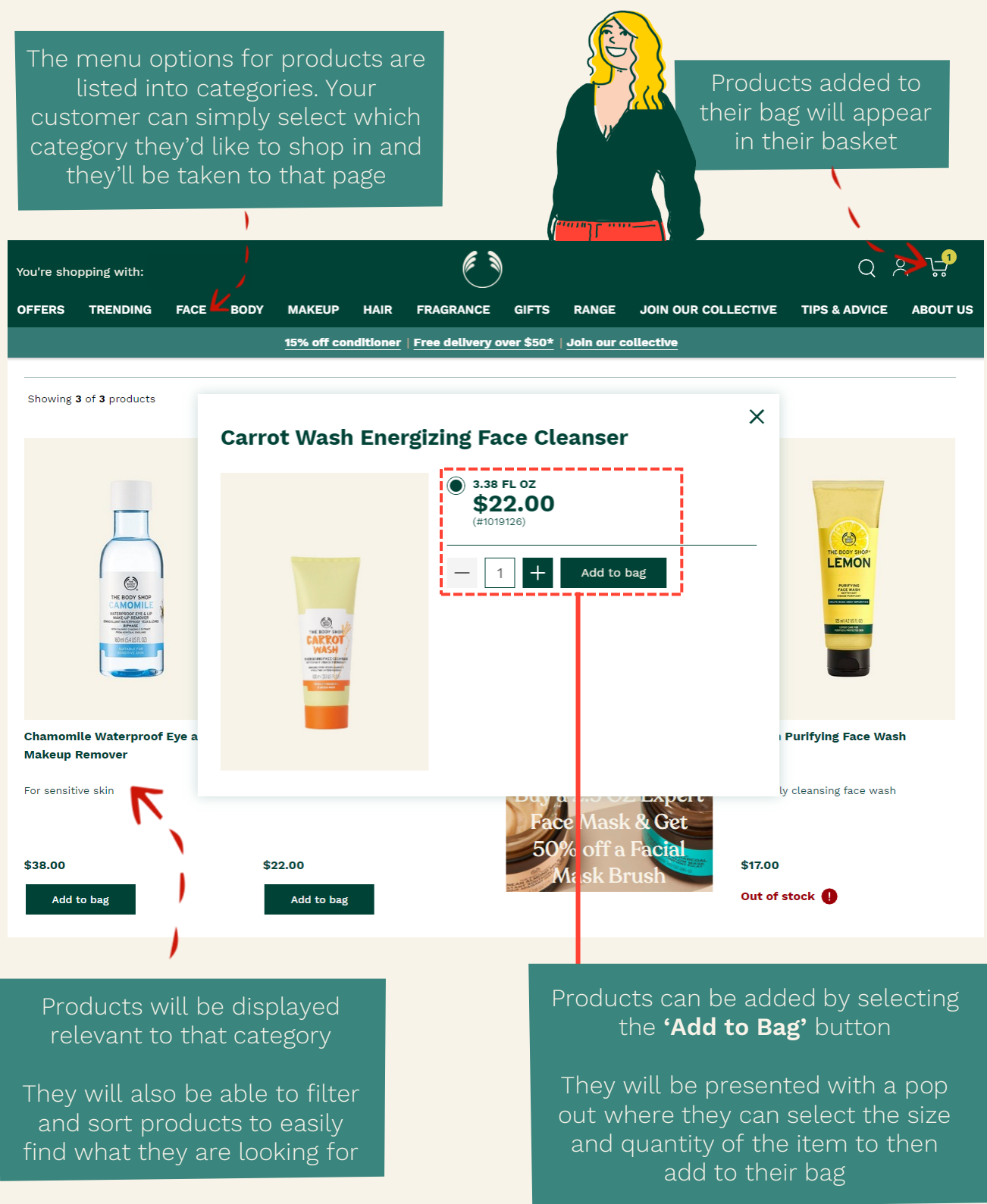

×

 $\geq$ 

#### Your Main PWS

The shopping bag will show them all the items they have added

They will be shown their total here and when they are happy they can proceed to Checkout

×

10

11 0

(

| You're shopping with:           |                                   |                              |                                                      | Q X 🖓               |
|---------------------------------|-----------------------------------|------------------------------|------------------------------------------------------|---------------------|
| OFFERS TRENDING FACE BODY       | MAKEUP HAIR FRAGRAN               | CE GIFTS RANGE               | JOIN OUR COLLECTIVE TI                               | S & ADVICE ABOUT US |
|                                 | 15% off conditioner   Free delive | ery over \$50*   Join our co | llective                                             |                     |
| Shopping Bag                    | V                                 |                              |                                                      | 1 ITEM              |
| Carrot Wash Energizing Face Clo | eanser .                          | ×                            | Subtotal                                             | \$22.00             |
| 3.38 FL OZ                      |                                   |                              | Total excluding ta<br>delivery<br>Select delivery of | ax and \$22.00      |
|                                 |                                   | \$22.00                      | Chee                                                 | skout               |
|                                 |                                   |                              |                                                      |                     |

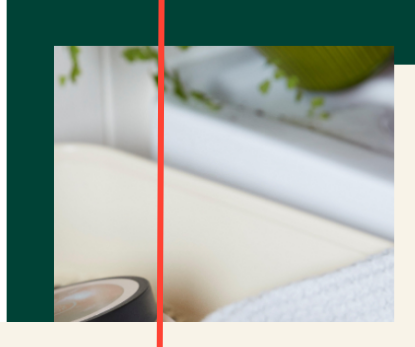

They can then choose to amend the quantity of each item they have added or remove the item all together

#### 20% Off Bath & Body

Grab all your body care favorites on sale now! Don't forget to snag your favorite Almond Milk & Honey Body Yogurt. And we know you need to stock up on soaps and hand

If there are any promotions currently running, they will also be shown them during the checkout process, which may encourage bigger baskets!

### PERSONAL WEBSITE Your Main PWS

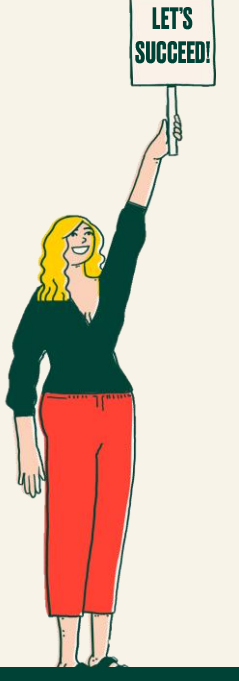

#### Checkout

|   | * Required                                                                                                    |      |
|---|----------------------------------------------------------------------------------------------------|------|
|   |                                                                                                    |      |
|   | Email address *                                                                                                 | Next |
|   |                                                                                                    |      |
| 1 | We will use this for vour order confirmation and the second second second second second second second second se | ion  |

X

X

 $\langle \in \mathbb{R}$ 

In order to proceed to the checkout, an email address must be provided

This is so a confirmation of the order can be sent through Just enter the email address and select **'Next'** 

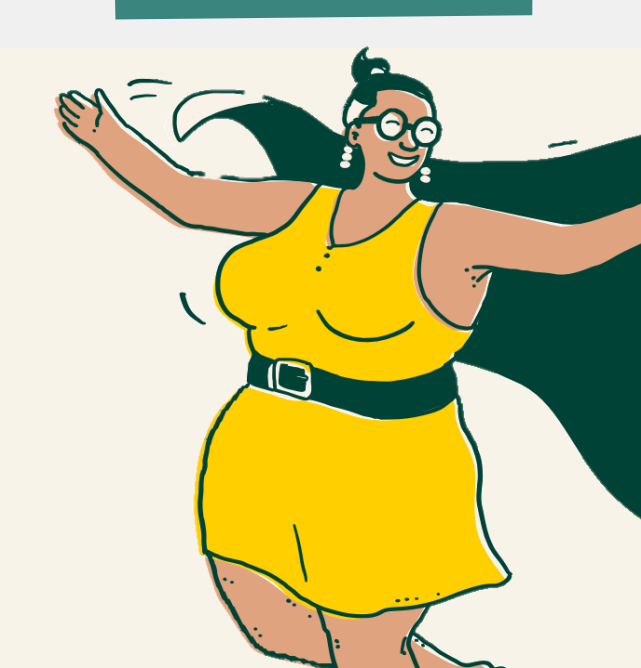

### **PERSONAL WEBSITE** Your Main PWS

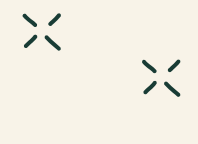

If the email address is recognised, they will be notified and asked to check in using their log in details < SHOP If not, they will be asked Checkout WELCOME BACK Sign in for quick checkout. Email address \* Required 0 Sign-in Password \* Forgot password? OR -Checkout As Guest They can also chose to checkout as a guest if you do not wish to set Please be aware, if they don't set the option to receive information about any promotional offers

### Your Main PWS

Once they have either logged in or chosen to proceed as a guest, they will be asked to enter their delivery details

×

×

| SHOP       |                              |          | ۲           |         |         |   |
|------------|------------------------------|----------|-------------|---------|---------|---|
| DE         | LIVERY                       |          |             |         |         |   |
| Add Del    | livery address               |          |             |         |         |   |
| * Requi    | ired                         |          |             |         |         |   |
| First na   | ime *                        |          | Last name * |         |         |   |
| Mobile     | Number                       |          |             |         |         |   |
| +          | 1                            |          |             |         |         |   |
| Туре уо    | our address                  |          |             |         |         |   |
| Enter a    | ddress manually              |          |             |         |         |   |
|            | -                            |          |             | Sav     | /e      |   |
|            |                              |          |             |         | _       |   |
| <b>H</b> 1 | <b>items</b> in shopping bag |          |             |         |         | + |
|            |                              |          |             |         |         |   |
|            | Subtotal                     |          |             |         | \$22.00 |   |
|            | -                            |          |             |         | \$22.00 |   |
|            | Tax:                         |          |             | 123 113 | \$0.00  |   |
|            | Total:                       |          |             |         | \$34.00 |   |
|            | ア                            | Their to | tal will be |         |         |   |
|            |                              | shown at | the bottom  |         |         |   |
|            | × ×                          | Thourson |             |         |         |   |

They cannot proceed through the checkout process without adding the delivery details

1

#### Your Main PWS

**F**)

Once they have added in their delivery details, they will be shown the checkout page. Here they can edit their Delivery and Billing address information X X

They will also need to enter their payment information and check they are happy with the delivery cost and total

| SHOP      |                       | $\bigcirc$ | happy with              | the        |
|-----------|-----------------------|------------|-------------------------|------------|
| 3 PAY     | MENT                  | 1          | delivery co<br>and tota | ost<br>I   |
| YMENT MET | HOD                   |            |                         |            |
|           | Credit/Debit Card     | v          | VISA 🌨                  | S and Bear |
|           |                       |            |                         |            |
| 🏋 1 i     | items in shopping bag |            |                         | +          |
|           |                       |            |                         |            |
|           | Subtotal              |            | \$22.00                 |            |

6

| Delivery:                        |         |
|----------------------------------|---------|
| Fedex Ground (1-7 Business Days) | \$12.00 |
| Тах:                             | \$1.21  |
| Total:                           | \$35.21 |

If you would like to receive marketing emails please check this box. For further information on how we treat your personal information, please see our  $\underline{\textbf{Privacy}}$ 

Pay now

Please tick to confirm you've read and agreed to our Terms and Conditions

They must then select whether they would like to receive marketing emails (This is not mandatory but they will receive exciting marketing information)

They must also tick that they have read and agreed to the Terms and Conditions

Once they have done this they can proceed with the option to pay. Their order will then be confirmed

### Join Our Collective

Your guests and customers are able to join our collective as a consultant or host an event right from your PWS

| Intervente   Intervente   Intervente Intervente Int |                           |                                      |                                     |                    |             |       |                     |               |           |
|----------------------------------------------------------------------------------------------------|---------------------------|--------------------------------------|-------------------------------------|--------------------|-------------|-------|---------------------|---------------|-----------|
| TENDING       RACE       BODY       MARCUP       HAR PARANCE       GIFTS       RANCE       JOIN OUR COLLECTIVE       TIPS & ADVICE       ABOUT US                                                                                                    | You're shopping with:     |                                      |                                     |                    | ۲           |       |                     | Q 2           | 2, 7.7    |
| Image: a consultant Host an Event   In now Host benefits & rewards   ting started Customer Offers Test   through started Customer offers Test   through started Started Now   ting started Started Now   ting started Now   ting started Now   ting started Started Now   ting started Started Now   ting started Started Now   ting started Now   ting started Now   ting started Now   ting started Now   ting started Started Now   ting started Now   ting started Now   ting started Now   ting started Now   ting started Now   ting started Now   ting started Now   ting started Now   ti                                                                                                | OFFERS TRENDING           | FACE BODY                            |                                     | HAIR FRAGI         | RANCE GIFTS | RANGE | JOIN OUR COLLECTIVE | TIPS & ADVICE | ABOUT US  |
| <ul> <li>now Host benefits &amp; rewards</li> <li>customer Offers Test</li> <li>thronials</li> <li>tere kits</li> </ul>                                                                                                    | Become a Consultant Ho    | ost an Event                         | !                                   |                    |             |       |                     |               |           |
| ting started customer offers fist:<br>thronalis<br>ter kils<br>The key tends to the to bet shiftnare craze. We plok out buzz<br>worthy ingredients an a launch new shiftnare, body care and<br>head care range to make out we welch infing you the best in the<br>businese. With our edit of new and trending beauty products,<br>out have everything wo inteed to update your shifts.<br>If the products<br>here they can either choses<br>to join now or get<br>information on getting<br>started, view testimonials<br>and view the starter kit<br>options                                                                                                    | Join now Ho               | st benefits & rew                    | ards                                |                    |             |       |                     |               |           |
| themonials<br>ter kits<br>This products and increase case. We plok out buzz-<br>worthy ingredients and increase share, but do best in the<br>business. With our edit of new and trending beauty products,<br>out Ih wave verything volve to update your ablef. So slather,<br>smooth and or ub away. You've got this.<br>There products<br>the registry products<br>the registry products<br>ere they can either choses<br>to join now or get<br>information on getting<br>started, view testimonials<br>and view the starter kit<br>options                                                                                                    | Getting started Cu        | stomer Offers Te                     | st                                  |                    |             |       |                     |               |           |
| rter kis                                                                                                    | Testimonials              |                                      |                                     |                    |             |       |                     |               |           |
| makeup trends to the tiset skincare craze. We pick out buzz-<br>worthy lingredines are auto-mere skincare, body care and<br>alricare ranges to make auro we're bringing you the best in the<br>business. With our edit of new and trending beauty products,<br>outil have everything vio need to update your shells. So stather,<br>smooth and crub away. You've got this.<br>There retures the products<br>to join now or get<br>information on getting<br>started, view testimonials<br>and view the starter kit<br>options                                                                                                    | Starter kits              |                                      |                                     |                    |             |       |                     |               |           |
| Hakeup trends to the uset sufficient reizer. We pick out built built we work in figure ranges to make sure we're bringing you the best in the business. With our edit of new and trending beauty products, outil have everything you need to update your shelf. So slather, smooth and torub away. You've got this. Filter products revent they can either choose to join now or get information on getting strarted, view testimonials and view the starter kit options.                                                                                                    |                           |                                      |                                     |                    |             |       | Habia               |               |           |
| alrcare ranges to make pure were bringing you the best in the business. With our edit of new and trending beauty products. ou'll have everything yo meed to update your shelf. So lather, smooth and crub away. You've got this. Itter products ret filter products ere they can either chose to join now or get information on getting started, view testimonials and view the starter kit options                                                                                                    | worthy ingredients an     | launch new ski                       | ize. We pick out<br>ncare, body car | e and              | 6           |       | THE BODY SHOW BER   |               |           |
| <pre>business. with our exited in tending beauty products,<br/>ou'll have everything yo in need to update your shelf. So slather,<br/>smooth and icrub away. You've got this.</pre>                                                                                                    | haircare ranges to make   | sure we're bring                     | ing you the bes                     | t in the           |             |       | M COOL STATES       | Kar 1         |           |
| smooth and crub away. You've got this.                                                                                                    | you'll have everything vo | of new and trend<br>u need to update | aing beauty pro<br>e your shelf. So | aucts,<br>slather, |             |       | 23 Can Barre        | 2.1           | T         |
| Filter products nowing 3 of 3 products ere they can either chose to join now or get information on getting started, view testimonials and view the starter kit options                                                                                                    | smooth and                | scrub away. You'                     | ve got this.                        |                    |             |       |                     | 51            | 11        |
| Filter products nowing 3 of 3 products ere they can either chose to join now or get information on getting started, view testimonials and view the starter kit options                                                                                                    |                           |                                      |                                     |                    |             |       |                     |               |           |
| Filter products nowing 3 of 3 products ere they can either chose to join now or get information on getting started, view testimonials and view the starter kit options                                                                                                    |                           |                                      |                                     |                    |             |       |                     |               | Act In    |
| Filter products nowing 3 of 3 products ere they can either chose to join now or get information on getting started, view testimonials and view the starter kit options                                                                                                    |                           |                                      |                                     |                    |             |       |                     |               |           |
| Filter products nowing 3 of 3 products ere they can either chose to join now or get information on getting started, view testimonials and view the starter kit options                                                                                                    |                           |                                      |                                     |                    |             |       |                     |               |           |
| nowing 3 of 3 products<br>ere they can either chose<br>to join now or get<br>information on getting<br>started, view testimonials<br>and view the starter kit<br>options                                                                                                    | Filter products           |                                      |                                     |                    |             |       |                     |               |           |
| rewing 3 of 3 products<br>ere they can either chose<br>to join now or get<br>information on getting<br>started, view testimonials<br>and view the starter kit<br>options                                                                                                    |                           |                                      |                                     |                    |             |       |                     |               |           |
| ere they can either chose<br>to join now or get<br>information on getting<br>started, view testimonials<br>and view the starter kit<br>options                                                                                                    |                           |                                      |                                     |                    |             |       |                     | 5             |           |
| ere they can either chose<br>to join now or get<br>information on getting<br>started, view testimonials<br>and view the starter kit<br>options                                                                                                    | Showing 3 of 3 products   |                                      |                                     |                    |             |       |                     |               |           |
| ere they can either chose<br>to join now or get<br>information on getting<br>started, view testimonials<br>and view the starter kit<br>options                                                                                                    |                           |                                      |                                     |                    | <u></u>     |       |                     | : //          |           |
| ere they can either chose<br>to join now or get<br>information on getting<br>started, view testimonials<br>and view the starter kit<br>options                                                                                                    |                           |                                      |                                     |                    |             |       |                     |               |           |
| ere they can either chose<br>to join now or get<br>information on getting<br>started, view testimonials<br>and view the starter kit<br>options                                                                                                    |                           |                                      | -                                   |                    |             |       |                     |               |           |
| to join now or get<br>information on getting<br>started, view testimonials<br>and view the starter kit<br>options                                                                                                    | Here they ca              | n either                             | cnose                               |                    |             |       |                     |               |           |
| information on getting<br>started, view testimonials<br>and view the starter kit<br>options                                                                                                    | to join n                 | iow or ge                            | et                                  |                    |             |       |                     |               | 1         |
| started, view testimonials<br>and view the starter kit<br>options                                                                                                    | informatio                | n on get                             | ting                                |                    |             |       |                     |               | - T       |
| and view the starter kit options                                                                                                    | started, viev             | v testim                             | onials                              |                    |             |       |                     |               |           |
|                                                                                                    | and view t                | he starte                            | er kit                              |                    |             |       |                     |               | •         |
|                                                                                                    |                           | tione                                |                                     |                    |             |       | ()                  |               | -1-9-4    |
|                                                                                                    | Op                        |                                      |                                     |                    |             |       |                     |               | , i       |
|                                                                                                    |                           |                                      |                                     |                    |             |       |                     |               | $\langle$ |
|                                                                                                    |                           |                                      |                                     |                    |             |       |                     | Ì             |           |

×

×

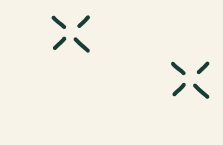

#### Join Us - Become A Consultant

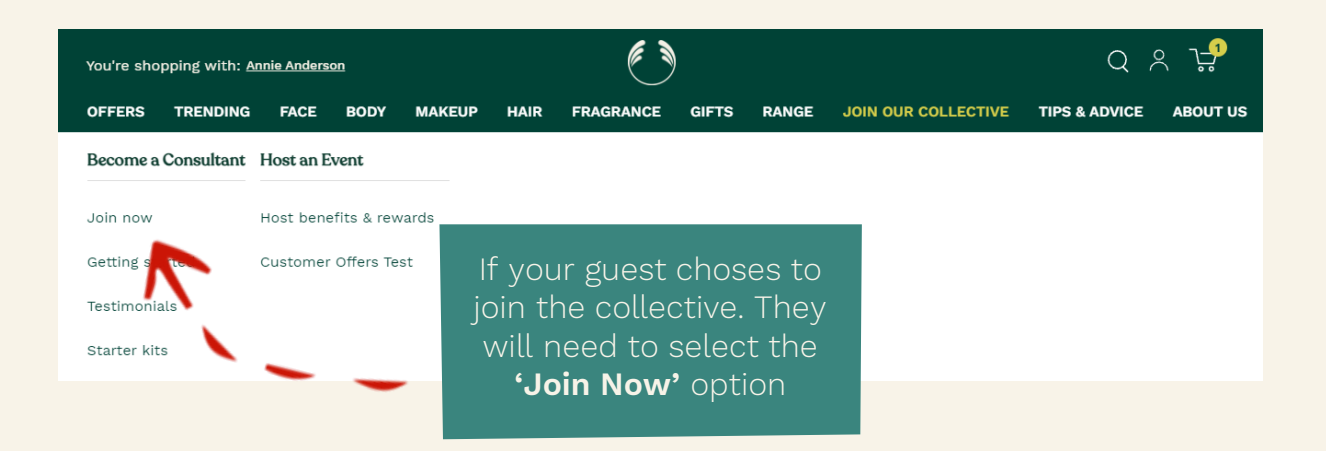

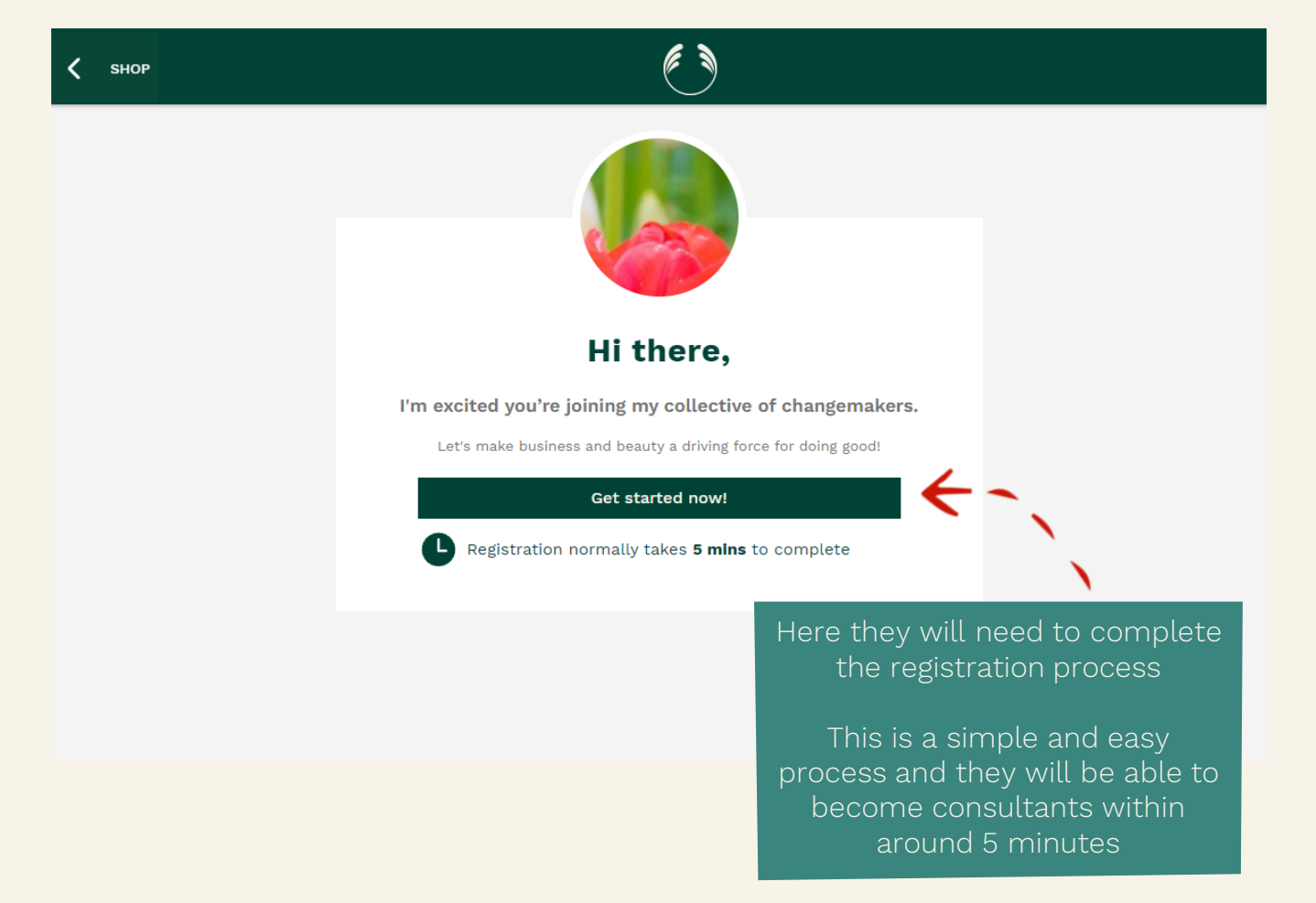

### Join Us – Become A Consultant

| SHOP                 |                                                                                                    | ۲                                                                                                    |
|----------------------|----------------------------------------------------------------------------------------------------|----------------------------------------------------------------------------------------------------|
|                      | Let's get an account se                                                                                                    | t up for you                                                                                                    |
|                      | * Indicates required information Email address *                                                                                                    | Your consultant<br>Annie Anderson                                                                                                    |
|                      | Test78@test.com                                                                                                    |                                                                                                    |
|                      | Create password *                                                                                                    |                                                                                                    |
|                      |                                                                                                    | 2                                                                                                    |
|                      | Passwords must contain:<br>Between 8 to 24 characters minimum<br>At least one lowercase character<br>At least one uppercase character<br>At least one special character<br>At least one number | They will need to enter in a valid email address and create a new password                                                                                                    |
|                      | Next                                                                                                    | The password should<br>adhere to the requirements                                                                                                    |
|                      | _                                                                                                    | as set out here                                                                                                    |
|                      | < si                                                                                                    | A couple more details                                                                                                    |
|                      | < s                                                                                                    | op       Image: Complement of the second second secon |
| т                    | < s                                                                                                    | or     A couple more details     First name *     Preferred first name   If different from above, we will use this to refer to you     Middle name   If you have any                                                                                                    |
| Tł<br>er             | <pre>     such as their     in their personal     details such as their </pre>                                                                                                    | Pirst name *   If different from above, we will use this to refer to you   Middle name   If you have any   Last name *                                                                                                    |
| Tł<br>er<br>c<br>nur | <pre>hey will then need to hter in their personal details such as their ame, social security mber and date of birth</pre>                                                                      | or       A couple more details         First name *       Image: Comparison of the second of the second o                                        |
| Tł<br>er<br>c<br>nur | <pre>   vill then need to   ter in their personal   details such as their   ame, social security   mber and date of birth </pre>                                                               | or     A couple more details     First name *     Preferred first name     If different from above, we will use this to refer to you     Middle name   If you have any     Last name *     SSN *   In order to be paid commissions, you must provide your SSN     Date of birth *     Date     Month v     Year                                                                                                    |

X

X

### Join Us - Become A Consultant

| 🔇 SHOP | ۲                                                          |                                                   |
|--------|------------------------------------------------------------|---------------------------------------------------|
|        | and your contact details                                   |                                                   |
|        | Please start typing your physical address *                | Your consultant<br>Annie Anderson                 |
|        | Type your address<br>or <b>manually enter your address</b> | Test78@test.com                                   |
|        | Mobile phone number *                                      | Test (Test) Test :<br>Jan 1, 1990                 |
|        | Alternative mobile phone number                            | <del>(</del> -                                    |
|        | Next                                                       |                                                   |
|        | * Indicates required information                           | Then they will need to e their address and mobile |
|        |                                                            | If they need to amend an                          |

They can then amend any of the details they've already entered

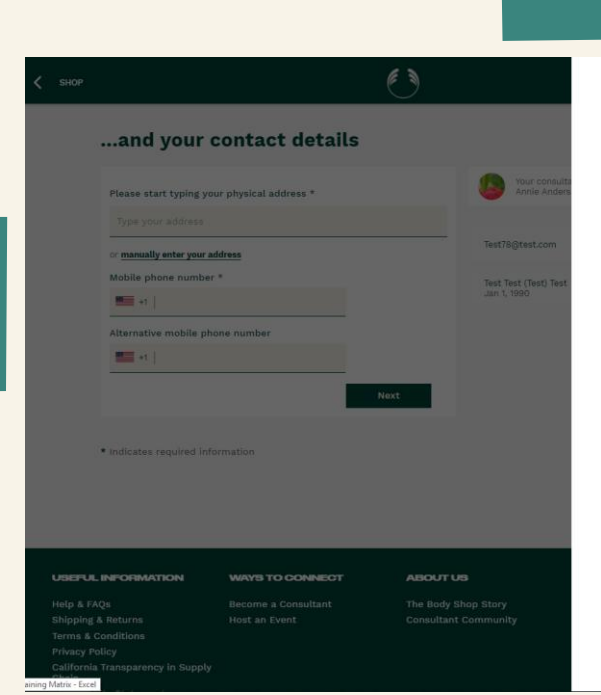

#### A couple more detalls... First name \* Test Preferred first name If different from above, we will use this to refer to you Test Middle name If you have any Test Last name \* Test SSN \* In order to be paid commissions, you must prode your SSN 465-15-4815 Date of birth \* 1 🗸 Jan 🗸 1990 By clicking next I confirm that I am over the age of 18 and I consent to my information being used for an ID check Cancel

×

pop out will appear

×

×

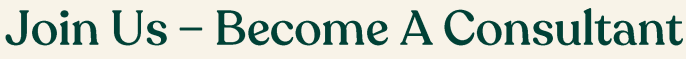

< ѕнор

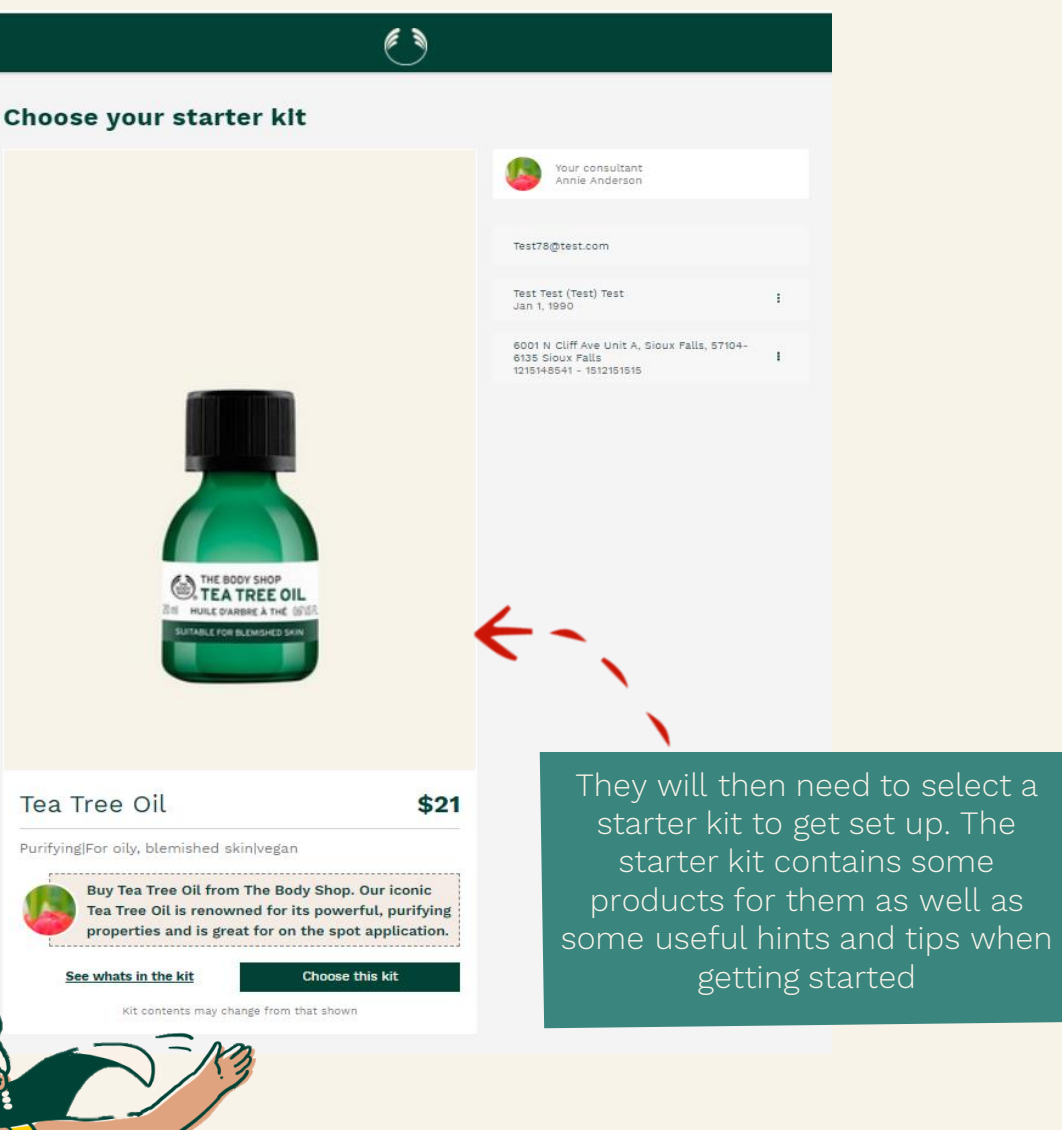

×

X

### Join Us – Become A Consultant

| < ѕнор       | ٢                                                                                                    |                                                                                             |                                                               |
|--------------|----------------------------------------------------------------------------------------------------|---------------------------------------------------------------------------------------------|---------------------------------------------------------------|
|              | Lets get your kit delivered                                                                                           |                                                                                             |                                                               |
|              | Great!, you've chosen your starter kit and extras, this comes to <b>\$21</b>                                          | Your consultant<br>Annie Anderson                                                           |                                                               |
|              | Now let's get it all delivered to you!                                                                                | Test78@test.com                                                                             |                                                               |
|              | Delivery address *                                                                                                    | Test Test (Test) Test<br>Jan 1, 1990                                                        | 1                                                             |
|              | 6001 N Cliff Ave Unit A, SD, 57104-6135                                                                               | 6001 N Cliff Ave Unit A, Sioux Falls, 57104-<br>6135 Sioux Falls<br>1215148541 - 1512151515 | 1                                                             |
|              | Delivery options *                                                                                                    | Tea Tree Oil<br>\$21.00                                                                     | I                                                             |
|              | <ul> <li>FedEx SmartPost (7-12 Business Days)</li> <li>\$6.00</li> <li>Est. delivery within 5 working days</li> </ul> | No business add-ons                                                                         | 1                                                             |
|              | Fedex Ground (1-7 Business Days)         \$12.00           Est. delivery withing 3 working days                       | €~                                                                                          |                                                               |
|              | Delivery phone number<br>+1   (121) 514-8541                                                                          |                                                                                             |                                                               |
|              | Delivery instructions for carrier<br>e.g leave at reception or a neighbour                                            | then they selec<br>address and d<br>they'c                                                  | ct the deliver<br>elivery optior<br>d like                    |
| and a second | Next                                                                                                    | They can also o<br>delivery phor<br>correct and<br>instructions o                           | check that th<br>he number is<br>I leave any<br>or the driver |
|              |                                                                                                    |                                                                                             |                                                               |

×

X

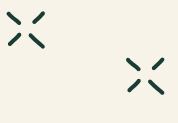

### Join Us – Become A Consultant

1

| < ѕнор                                                                                                    | ٢                           |                                                                                             |                  |
|----------------------------------------------------------------------------------------------------|-----------------------------|---------------------------------------------------------------------------------------------|------------------|
| How would you                                                                                             | like to pay?                |                                                                                             |                  |
| Subtotal<br>Sales Tax                                                                                     | \$21.00<br>\$1.37<br>\$6.00 | Your consultant<br>Annie Anderson                                                           |                  |
| Total to pay:                                                                                             | \$28.37                     | Test78@test.com                                                                             |                  |
| Payment method                                                                                            |                             | Test Test (Test) Test Jan 1, 1990                                                           |                  |
| Credit/Debit Ca                                                                                           | ard 🛛 😺 💼 🗟                 | 6001 N Cliff Ave Unit A, Sioux Falls, 57104-<br>6135 Sioux Falls<br>1215148541 - 1512151515 |                  |
| J. Smith                                                                                                  |                             | Tea Tree Oil I<br>\$21.00                                                                   |                  |
| Card number * 1234 5678 9012 3456                                                                         |                             | No business add-ons                                                                         |                  |
| Expiry date *                                                                                             |                             | \$6.00<br>6001 N Cliff Ave Unit A, Sioux Falls, 57104-<br>6135                              |                  |
| cvc *                                                                                                    | ←                           | -                                                                                           |                  |
| 3 digit o                                                                                                 |                             |                                                                                             |                  |
| Save my card details for ne Card billing address  6001 N Cliff Ave Unit A, S  Enter a different billing a | ext time<br>SD, 57104-6135  | They will need to er<br>payment details incl                                                | nter th<br>uding |
|                                                                                                    |                             | to save the card deta<br>future if they w                                                   | uils for<br>vish |
|                                                                                                    |                             |                                                                                             |                  |
|                                                                                                    |                             |                                                                                             |                  |

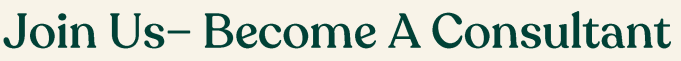

TERMS AND CONDITIONS BACKGROUND

View Privacy Notice

\* Indicates required information

In the event that verification fails and we are unable to accept your application to become an Independent Consultant, purchase of your starter kit will fail (no amounts will be deducted from your bank account) and your application will be null & void

starter kit

SHOP

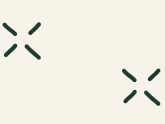

#### Enter a different billing address Please read the terms & conditions THE BODY SHOP AT HOME™ UNITED STATES Version 1.5 INDEPENDENT CONSULTANT AGREEMENT The Body Shop At Home US, LLC ("TBSAH"), the direct sales channel of its parent Buth-Na-Bodhaige, Inc., operates through a network of independent consultants ("Consultants") who are authorized independent sellers of TBSAH products ("Products") as independent contractors pursuant to the terms of the Independent Consultant Agreement (the "Independent Consultant Agreement"), TRSAH • View the T&C's of sale which apply to the purchase of your View the Independent Consultant Agreement and all associated policies which apply to you becoming an Independent Consultant at The Body Shop at Home (TBSAH) By clicking "Create account & make payment" you agree to the Independent Consultant Agreement, policies and T&C's listed above AND to the purchase of your starter kit Create account & make payment

In order to proceed with the

Once they are happy with these, 'Create account & Make payment'

Remember, by clicking this they are agreeing to the T&C's listed

#### Join Us – Become A Consultant

If successful with their enrollment, they will receive confirmation by email including everything they need to get set up

×

If the enrollment was unsuccessful, they will be shown a message and will be notified to contact The Body Shop At Home™ Support Team

SHOP

#### Oops! Something went wrong!

It looks like your registration has been unsuccessful and as a result your registration is not final just yet. This can often be the result of a minor typo so it's nothing to worry about

Please email our team at TBSAHUS.Help@thebodyshop.com; they will be in touch either by phone or email as soon as possible to complete your registration

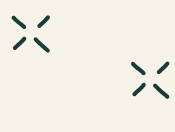

#### Join Us – Host An Event

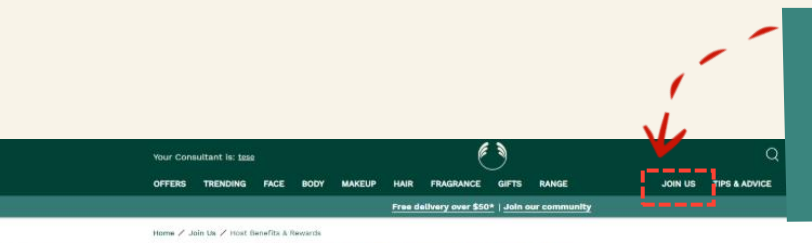

learn about hosting their own event including the amazing host rewards

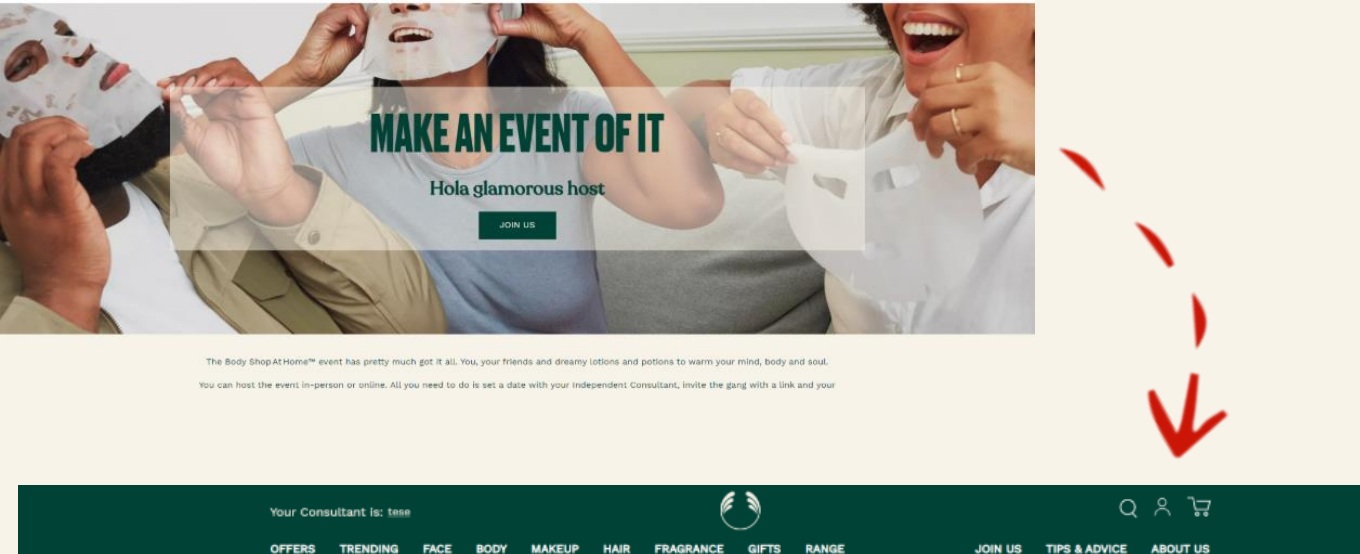

HOST REWARDS

v over \$50\* | Join o

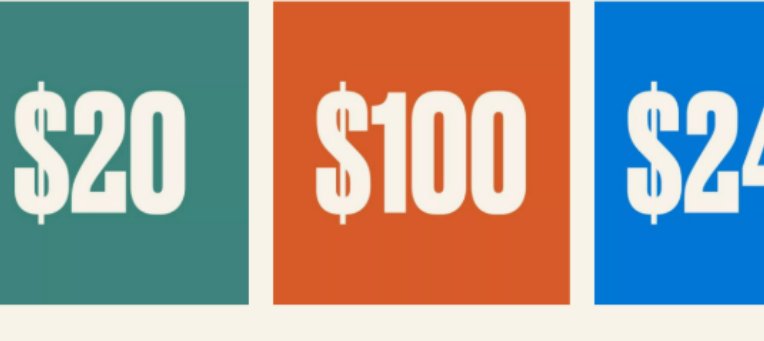

\$20 FREE PRODUCT for you when event sales are \$200+ \$100 FREE PRODUCT for you when event sales are \$500+

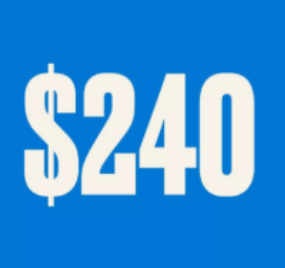

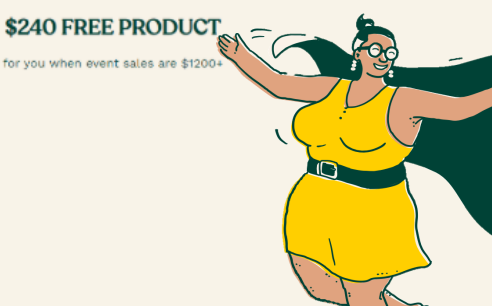

### Tips & Advice

X

X

| <i>r</i> ou're shopping with: <u>Annie</u>                        | Anderson                                                           |                          | )                                         | ↓ Q % 77                      |
|-------------------------------------------------------------------|--------------------------------------------------------------------|--------------------------|-------------------------------------------|-------------------------------|
| OFFERS TRENDING                                                   | FACE BODY MAKEUP                                                   | HAIR FRAGRANCE           | GIFTS RANGE JOIN OUR COLLI                | ECTIVE TIPS & ADVICE ABOUT US |
| Self love                                                         | Skin types & concerns                                              | How to guides            | Buying guides                             | Ingredient benefits           |
| Rising up with self love                                          | Blemished skin                                                     | How to reveal your radia | ance Best face washes                     | Benefits of tea tree          |
| Meet our leading lights                                           | Combination skin                                                   | Body care routines       | Best face moisturizer                     | Benefits of CBD               |
| What is self love?                                                | Dehydrated skin                                                    | How to fake tan          | Best face mask                            | Benefits of charcoal          |
| Self love tips                                                    | Hyperpigmentation skin                                             | Guide to self care       | Best night creams                         | Benefits of aloe vera         |
| 3enefits of self massage                                          | Normal skin                                                        | Our bestsellers          | How to find the best foundation           | Benefits of coconut oil       |
|                                                                   | Oily skin                                                          | Vegan guide              | Best body oil                             |                               |
|                                                                   | Sensitive skin                                                     |                          | Spa at home                               |                               |
| USEFUL INFORMA                                                    | TIC N WAYS TO C                                                    | CONNECT A                |                                           |                               |
| Help & FAQs<br>Shipping & Returns                                 | Become a Co<br>Host an Even                                        | onsultant T              | he Body Shop Story<br>onsultant Community |                               |
| These page<br>like Self Lo<br>and Conc<br>Guides, B<br>and Ingree | es cover topics<br>ove, Skin Types<br>erns, How to<br>uying Guides |                          |                                           |                               |

### **PERSONAL WEBSITE** About Us

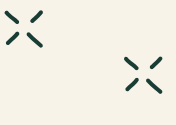

Your Customers will also be able to view the 'About Us' Tab

| Your Consultant is: Annie Anderson                                                              |                                       |                                     |                                      |  |  |  |
|-------------------------------------------------------------------------------------------------|---------------------------------------|-------------------------------------|--------------------------------------|--|--|--|
| OFFERS TRENDING                                                                                 | FACE BODY MAKEUP HAIR F               | RAGRANCE GIFTS RANGE JOIN O         | UR COLLECTIVE TIPS & ADVICE ABOUT US |  |  |  |
| About us                                                                                        | Our values                            | Our activism                        | Our ingredients                      |  |  |  |
| The Body Shop story                                                                             | Fighting to empower women & girls     | How to support the LGBTQ+ community | About our ingredients                |  |  |  |
| The Body Shop purpose                                                                           | Community Fair Trade                  | World bio-bridge mission            | Glossary of ingredients              |  |  |  |
| Our community                                                                                   | Our packaging                         | Dream big                           |                                      |  |  |  |
| We're BCorp certified                                                                           | Community Fair Trade recycled plastic | Forever against animal-testing      |                                      |  |  |  |
| Natura & Co.                                                                                    | Vegan & vegetarian beauty             | Play for peace                      |                                      |  |  |  |
|                                                                                                 |                                       | Isolated Not Alone                  |                                      |  |  |  |
|                                                                                                 |                                       | Black Lives Matter                  |                                      |  |  |  |
| So have if is, our stap, by stap guide to the whore, what and whys of huilding a daily skinears |                                       |                                     |                                      |  |  |  |

So here It is: our step-by-step guide to the whens, whats and whys of building a daily skincare routine. Ready? Let's dive in... USEFUL INFORMATIO Help & FAQs Become a Consultant The Body Shop Story Consultant Community

11150

These pages cover more information for your customers about The Body Shop including Our Purpose and Values

#### Accessing Your Events PWS

Each Event that you create will have its own unique PWS set up where your guests can shop Much like you have seen before, you will be provided with a unique link to your Personal website, this will have your event ID in the link

×

You are able to access the event's personal website through the link or can 'copy to clipboard' so you can send to your guests

#### BUSINESS HUB 😐 U S 🗸 **ORDERS & EVENTS** MY BUSINESS MY CUSTOMERS MY TEAM TBS LEARN NG RESOURCES **REWARDS & EXPERIENCES** Home > Events Event actions **Halloween Party** OPEN 16:00 to 16:30 (GMT-5) 🖵 Virtual Event expires: .... Sun 31 Oct 2021 $\bigcirc$ (0.5 hrs) Sun 14 Nov 2021 https://preprod-consultant.thebodyshop.com/en-۲ Copy to clipboard us/myshop/ /event/28596 Host details **Event metrics** Total event value Half price item(s) Host credits **OPV** \$0.00 0 0 \$0.00 + Host order + Retail order Orders (0) 🚺 No orders available Any orders made by guests using this link will be directly connected to this event These orders will be automatically shown in the orders section of your event your events and ensures that all orders contribute to the host order benefits as well

#### Your Events PWS

When accessing the link to the event Personal Website. You will see who your shopping with and the event name and date on the home page This allows the guest to ensure they are on the correct event Personal Website so that they can ensure their orders are linked to the event

1) 0.

TIPS & ADVICE

ABOUT US

You're shopping with: Event: "Halloween Party" 10/31/2021 OFFERS TRENDING FACE BODY

FRAGRANCE

HAIR

MAKEUP

ANCE GIFTS

GIFTS RANGE JOIN OUR COLLECTIVE

<u>15% off conditioner | Free delivery over \$50\* | Join our collective</u>

### HOW TO BUILD A SKINCARE ROUTINE

Toners, serums, oils – the order to apply **skincare** products can be totally **overwhelming**. For the best skincare routine, your chosen set of products must layer up safely and effectively, and cater specifically for **your skin type**.

So here it is: our step-by-step guide to the whens, whats and whys of building a daily skincare routine. Ready? Let's dive in...

USEFUL INFORMATION

Help & FAOs

Shipping & Returns

WAYS TO CONNECT Become a Consultant

Host an Event

#### ABOUTUS

The Body Shop Story Consultant Community

Shopping via the Event personal website will be the same as shopping via the your main personal website

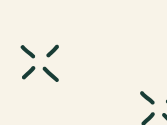

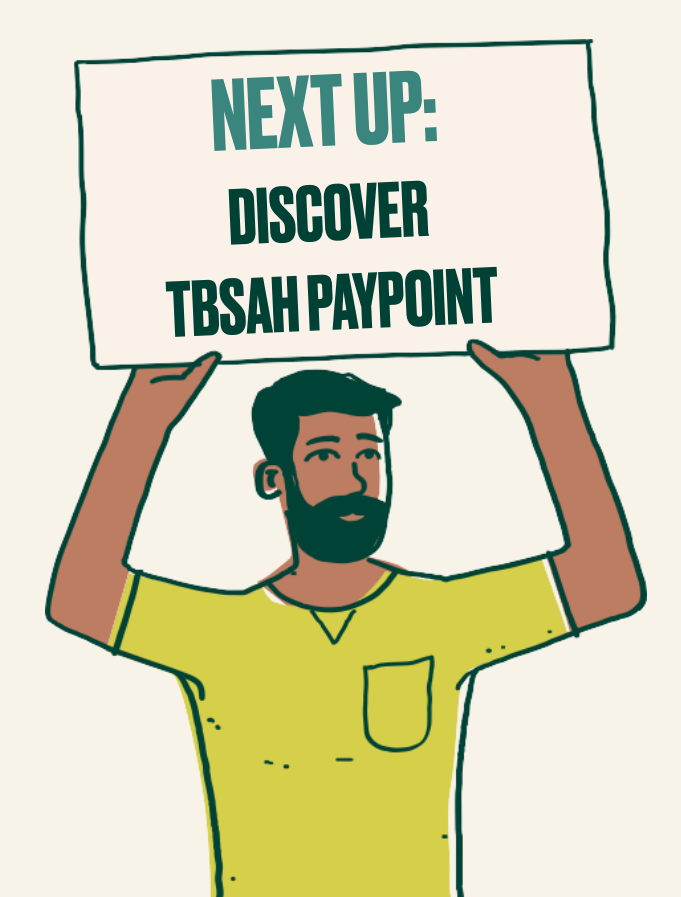